# 事務所日報「利益表示・工数分析」マニュアル

このたびは、「ゆりかご倶楽部」をご利用いただきありがとうございます。 このマニュアルでは、事務所日報の「利益表示・工数分析」の操作方法についてご案内します。

|                                                      | 2019 年 10 月版 |
|------------------------------------------------------|--------------|
| 目次                                                   |              |
|                                                      | _            |
| 1.「利益表示・工数分析」で何ができるの? ・・・・・・・・・・・・・                  | 2            |
| 2.「利益表示・工数分析」ご利用の流れ ・・・・・・・・・・・・・・・・・                | 2            |
| 3.「利益表示・工数分析」に関する各種登録                                |              |
| ① 顧問報酬を登録する ・・・・・・・・・・・・・・・・・・・・・・・                  | 3            |
| ② 担当者の時間単価を登録する ・・・・・・・・・・・・・・・・・・・・・・・・・・・・・・・・・・・・ | 5            |
| ③ 利用権限の設定・変更 ・・・・・・・・・・・・・・・・・・・・・・・                 | 6            |
| 4.「利益表示・工数分析」を利用する ・・・・・・・・・・・・・・・・・                 | 7            |
| ① 利益表示【事務所全体】 ・・・・・・・・・・・・・・・・・・・・・・・                | 8            |
| ② 利益表示【担当者別】 ・・・・・・・・・・・・・・・・・・・・・・・・・・・・・・・・・・・・    | 9            |
| ③ 顧問料・人件費比較 ・・・・・・・・・・・・・・・・・・・・・・・                  | 10           |

#### 1.「利益表示・工数分析」で何ができるの?

■顧問報酬と投下人件費を比較し、事務所の損益状況を見える化します!

担当者ごとに作業時間を集計し、その作業時間から求められる人件費(投下人件費)を顧問報酬と比較し、事務所の損益状況を表示します。

■担当者ごとの投下人件費を一覧表示します!

投下人件費算出のもととなる担当者ごとの作業時間を一覧表示、且つグラフ表示できます。

■顧問先別に、顧問報酬と投下人件費を比較します!

顧問先ごとの作業時間から投下人件費を算出し、顧問報酬と比較することで、顧問報酬の見直しや担当 者の作業効率化を実現するためのきっかけに利用できます。

■既に入力いただいている日報データから算出します!

顧問報酬・担当者の時間単価を設定することで、これまで入力いただいている日報データから「利益表示・工数分析」を表示します。

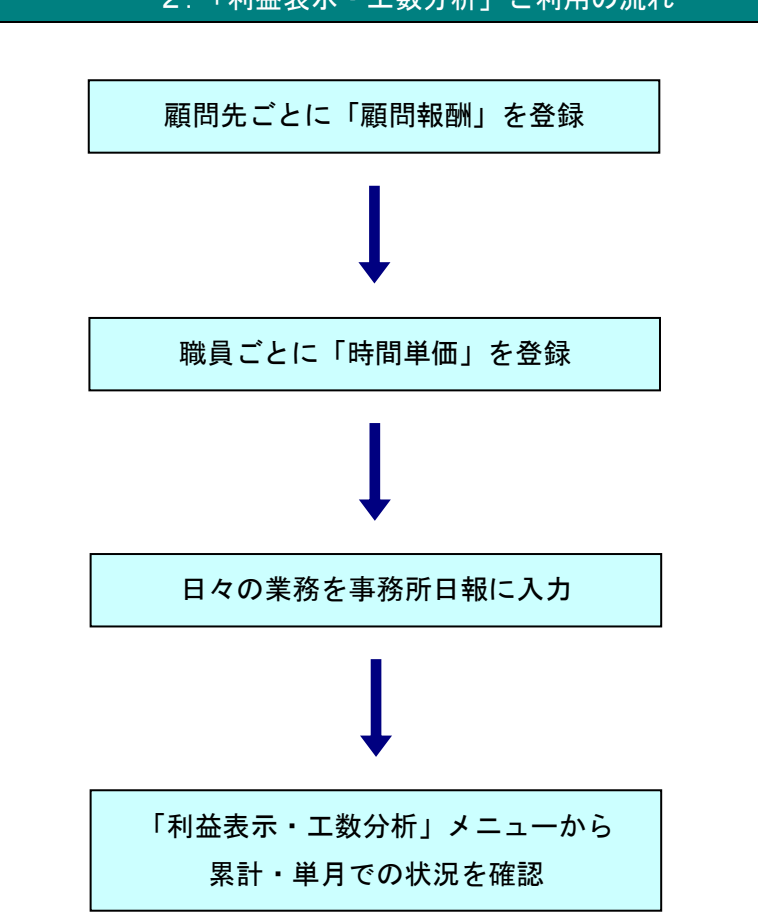

#### 2.「利益表示・工数分析」ご利用の流れ

## 3.「利益表示・工数分析」に関する各種登録

## ① 顧問報酬を登録する

|                                                                                                    | 画面等                                                                         |                                                                     |   | 操作                       |
|----------------------------------------------------------------------------------------------------|-----------------------------------------------------------------------------|---------------------------------------------------------------------|---|--------------------------|
|                                                                                                    |                                                                             |                                                                     |   |                          |
| (ゆりかご倶楽部) 山田 本郎 税理士事務所(山田                                                                                                    | 8 太郎様)                                                                      |                                                                     | 1 |                          |
|                                                                                                    | (【よく使うメニュー】 【戦略/会社トピックス】等)                                                  | は今をドラッグルドロップで入れ継えできます。                                              |   | ゆりかご倶楽部トップページの           |
|                                                                                                    | AUNTRIDITIESS REPARTS FT                                                    |                                                                     |   | 「顧問先情報管理」をクリック           |
| * What's New                                                                                                    | IR.                                                                         | ()会計トビックス                                                           |   |                          |
|                                                                                                    | 管理 🍄 💏                                                                      | <ul><li>(後編)中小企業における消費税の価格転…</li><li>(前編)中小企業における消費税の価格転…</li></ul> |   | します。                     |
|                                                                                                    | 9/16                                                                        | 国税庁HP新著情報<br>(コラム)マンション管理組合と駐車場                                     |   |                          |
| 10/07 (中国所日頃) 一 正見(P)ノし(日平区<br>10/07 (今日人民中古書)                                                                                                    | (67± 0/15                                                                   | (コラム)今年も10月に最低資金が改定・・・                                              |   |                          |
| 10/04 C [8 T TO BE                                                                                                    | 5/11<br>5/11                                                                | 18年92月1日1日日1日日日日日日日日日日日日日日日日日日日日日日日日日日日日日日日                         |   |                          |
| 過去の水                                                                                                    | 9/11                                                                        | 【約季解說】 其体经济から或越する株価 ···<br>一覧表示                                     |   |                          |
| ◆ 業務・管理ツール                                                                                                    | *7                                                                          | 「ションサービス                                                            |   |                          |
|                                                                                                    |                                                                             | 0 Asma 🔛 0 As                                                       |   |                          |
| ((() (() () () () () () () () () ()                                                                                                    | <ul> <li>検索サイト対策</li> <li>・ お申</li> <li>ごちら</li> <li>・ 会計事務所を探そう</li> </ul> | (23) 影中这两                                                           |   |                          |
| 2 #85.555 0 C 76 0 #885.50                                                                                                    |                                                                             | コン法規模作 0 明日書名人 0                                                    |   |                          |
| <ul> <li>         ・</li></ul>                                                                                                    | <ul> <li>総然先度億メール</li> <li>・ 総計状況一覧</li> <li>・ 詳細</li> </ul>                | emo ログイン ・詳細<br>8・影响込み - 影响込み                                       |   |                          |
| <ul> <li>         ・         観時先登録         ・         経時先への         ・         アドレス検査         ・         アドレス検査         ・         アドレス検査         ・         </li> </ul> | a ・ 通信電型<br>録・編集 ・ アドレス感覚録・編集                                               |                                                                     |   |                          |
|                                                                                                    |                                                                             |                                                                     |   |                          |
| *****                                                                                                    |                                                                             |                                                                     |   |                          |
| (ゆりかご倶楽部) 山田 木郎                                                                                                    | 8 税理士事務所 (山田 太郎様                                                            | )                                                                   | 0 |                          |
|                                                                                                    |                                                                             |                                                                     | Ζ | <b>厨問報酬を入力する厨問先を選択</b> 」 |
|                                                                                                    |                                                                             | 月16日 15:48 現在のポイント:                                                 |   | 旗向報師でハリッる旗向几で送れて、        |
| ▲ 頭間先情報管理:頭間先情報~暫                                                                                                    |                                                                             |                                                                     |   | 「修正」をクリックします。            |
|                                                                                                    |                                                                             |                                                                     |   |                          |
| 補助たみ 前期たらを入力して下さい                                                                                                    |                                                                             | CSV3.7 CSV87 OOM                                                    |   |                          |
|                                                                                                    |                                                                             |                                                                     |   |                          |
| 検索結果                                                                                                    |                                                                             |                                                                     |   |                          |
| 顧問先新規登録 修正 7                                                                                                    | 解除 詳細情報表示                                                                   | 管理者設定                                                               |   |                          |
| ·····································                                                                                                    |                                                                             | () 13件の副<br>課種                                                      |   |                          |
|                                                                                                    | 顧問先名                                                                        | ✓ 7全                                                                |   |                          |
| <ul> <li>11223 19/03/20 ▲アスト▲アスト</li> <li>19/04/23 エッサム(草事株式会社)</li> </ul>                                                                                         |                                                                             |                                                                     |   |                          |
| ○ 19/03/19 株式会社エコー事務工業                                                                                                    |                                                                             |                                                                     |   |                          |
| 〇 12/03/12 株式会社OL 商事                                                                                                    |                                                                             | 小売業                                                                 |   |                          |
| 12/03/12 株式会社サンプル<br>19/03/20 株式会社サンプル                                                                                                    |                                                                             | 小高麗                                                                 |   |                          |
|                                                                                                    |                                                                             | 1996m                                                               |   |                          |
|                                                                                                    |                                                                             |                                                                     |   |                          |
|                                                                                                    |                                                                             |                                                                     |   |                          |
|                                                                                                    |                                                                             |                                                                     | 3 |                          |
|                                                                                                    |                                                                             |                                                                     | J | 画面最下部にある                 |
| い下けお理+21田特報です(変面オン場合)17部                                                                                                    |                                                                             | <i>w</i>                                                            |   |                          |
| ※朋与税理十郵便番号                                                                                                    | 101-0044                                                                    | ,                                                                   |   | 「顧问和酬の登録・変史」をクリック        |
| ※閲与税理士所在地                                                                                                    | 東京都千代田区須田町1-26                                                              | -3                                                                  |   | します。                     |
| ※関与税理士所在地フリガナ                                                                                                    | トウキョウトチヨダウ                                                                  |                                                                     |   |                          |
| ※関与税理士電話番号                                                                                                    | 03-0000-0001                                                                |                                                                     |   | ※別画面で登録画面が表示されます。        |
| 顧問報酬を登録・変更する場合は、下記リンクを打                                                                                                    | 押下してください。                                                                   |                                                                     |   |                          |
| 顧問報酬の登録・変更                                                                                                    |                                                                             |                                                                     |   |                          |
|                                                                                                    |                                                                             | 登録 キャンセル                                                            |   |                          |
|                                                                                                    |                                                                             |                                                                     |   |                          |
|                                                                                                    |                                                                             |                                                                     |   |                          |
|                                                                                                    |                                                                             |                                                                     |   |                          |

| 1                   |                                   |                                                                                         |                                                    |                                     |        |          | 4      | 顧問ら                                           | もの顧問                                                         | 朝報酬を                                          | 登録し                                                                                                    | ます。                                   |                                    |
|---------------------|-----------------------------------|-----------------------------------------------------------------------------------------|----------------------------------------------------|-------------------------------------|--------|----------|--------|-----------------------------------------------|--------------------------------------------------------------|-----------------------------------------------|----------------------------------------------------------------------------------------------------|---------------------------------------|------------------------------------|
| 顧問先情報管理             |                                   |                                                                                         |                                                    |                                     | エッサ    | けム'商事株式会 | 社顧問報酬  | 瞪綠                                            |                                                              |                                               |                                                                                                    | 6                                     | 閉じる                                |
| <ol> <li></li></ol> | ます。<br>。入力の上、<br>※『 <b>コピー』</b> オ | 登録] ボタンを排<br>をクリックすると、                                                                  | ●してください。<br>、空欄の月に金き                               | 額がコピーされ                             | ます。    |          |        |                                               |                                                              |                                               | 前年                                                                                                    | ■度分をコピー                               | ]@                                 |
| 12 81               | 4月                                | 5月                                                                                      | 6月                                                 | 7月                                  | 8月     | 9月       | 10月    | 11月                                           | 12月                                                          | 1月                                            | 2月                                                                                                    | 3月                                    |                                    |
| 日次業務                | 30,000                            | 30.000                                                                                  | 30.000                                             | 30.000                              | 30.000 | 30,000   | 30.000 | 30.000                                        | 30.000                                                       | 30.000                                        | 30.000                                                                                                    | 30.00                                 |                                    |
| 71/5,7417           | ⊐ピ~                               | _⊐ピ~                                                                                    | Ľ                                                  | ⊐ピ~                                 | ⊐Ľ-    | _⊐ピ~     | ⊐ピ~    | Ľ-                                            | _⊐ピ~                                                         | _⊐ピ~_                                         | ⊐ピ~                                                                                                    | Ľ-                                    | <u> </u>                           |
| 決算業務(年次)            |                                   | 50,000                                                                                  |                                                    |                                     |        |          |        |                                               |                                                              |                                               |                                                                                                    |                                       |                                    |
| その他                 |                                   |                                                                                         |                                                    |                                     |        |          |        |                                               | 20,000                                                       |                                               |                                                                                                    |                                       |                                    |
|                     |                                   |                                                                                         |                                                    |                                     | (5)    | 登録       |        |                                               |                                                              |                                               |                                                                                                    |                                       |                                    |
| 國司先情報管理             | Ŧ                                 | Web ページ<br>3<br>3<br>9<br>1<br>1<br>1<br>1<br>1<br>1<br>1<br>1<br>1<br>1<br>1<br>1<br>1 | からのメッセ-<br>登録してよろし<br>のK<br>種間期間開登<br>登録が完了し<br>のK | -ジ<br>いですか?<br>キャンセ<br>縁の終了<br>ノました |        | 開じる      |        | ①※②他③以④前さ⑤れ録「戻⑥事初「」「降「年れ「まがいり画」では、「たいり画」であった。 | 業期月闌口の前度ま登けるにま面年表次にピ空年登す録。了」すを度示業顧一欄度録。」「しを。閉をは務問」に分し、クドま押しじ | 告に引報ボ金をた リーーす また当決酬タ額コ顧 ッをたと すし年算のンがピ問 ク押が顧 。 | ま度業金押コー報 です表問す」務額下ピ」酬 確と示報していた。 そうしん こうしん こうしん こうしんしょう しんしょう ひんしょう ひんしょう ひんしょう ひんしょう ひんしょう しんしょう しんしょう しんしょう しんしょう しんしょう しんしょう しんしょう しんしょう しんしょう しんしょう しんしょう しんしょう ひんしょう しんしょう しんしょう しんしょう しんしょう しんしょう しんしょう しんしょう しんしょう ひんしょう ひんしょう ひんしょう ひんしょう しんしょう しんしょう しんしょう しんしょう しんしょう ひんしょう しんしょう しんしょう しんしょう しんしょう ようしんしょう ひんしょう ひんしょう ひんしょう ひんしょう しんしょう しんしょう しんしょう しんしょう しんしょう ひんしょう ひんしょう ひんしょう ひんしょう ひんしょう ひんしょう ひんしょう ひんしょう ひんしょう ひんしょう ひんしょう ひんしょう ひんしょう ひんしょう ひんしょう ひんしょう ひんしょう ひんしょう ひんしょう ひんしょう ひんしょう ひんしょう しんしょう ひんしょう ひんしょ ひんしょ ひんしょ ひんしょう ひんしょう ひんしょう ひんしょう ひんしょう ひんしょう ひんしょう ひんしょう ひんしょう ひんしょう ひんしょう ひんしょ ひんしょ ひんしょ ひんしょ ひんしょ ひんしょ ひんしょ ひんしょ | な年入るさ押金 画顧れのり次力とれ下額 面間ま登ま)」し、ますが が報す録 | す「まそするコー表酬。画。そすの。とピー示の 面の。月ーー さ登 に |

## ② 担当者の時間単価を登録する

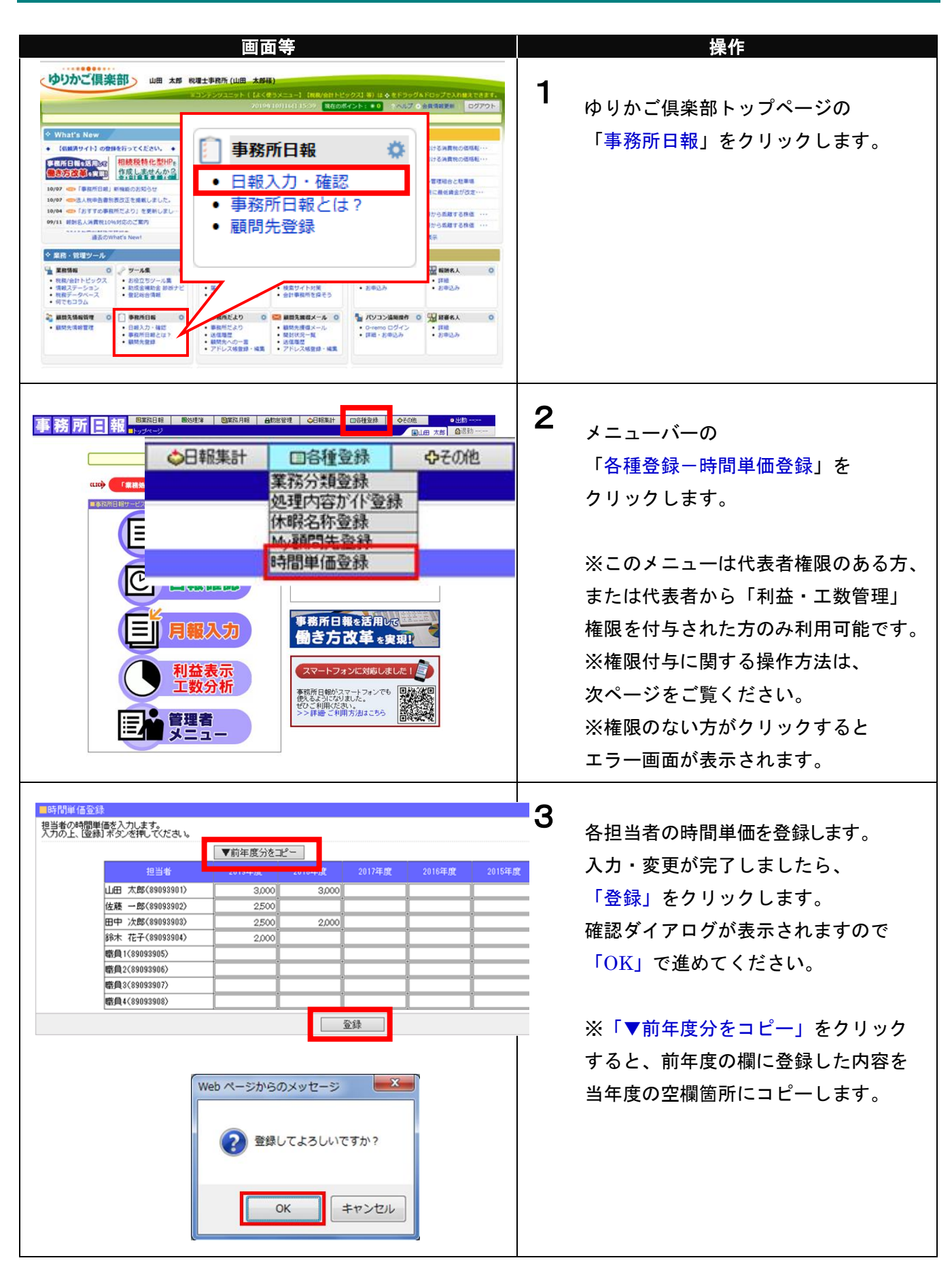

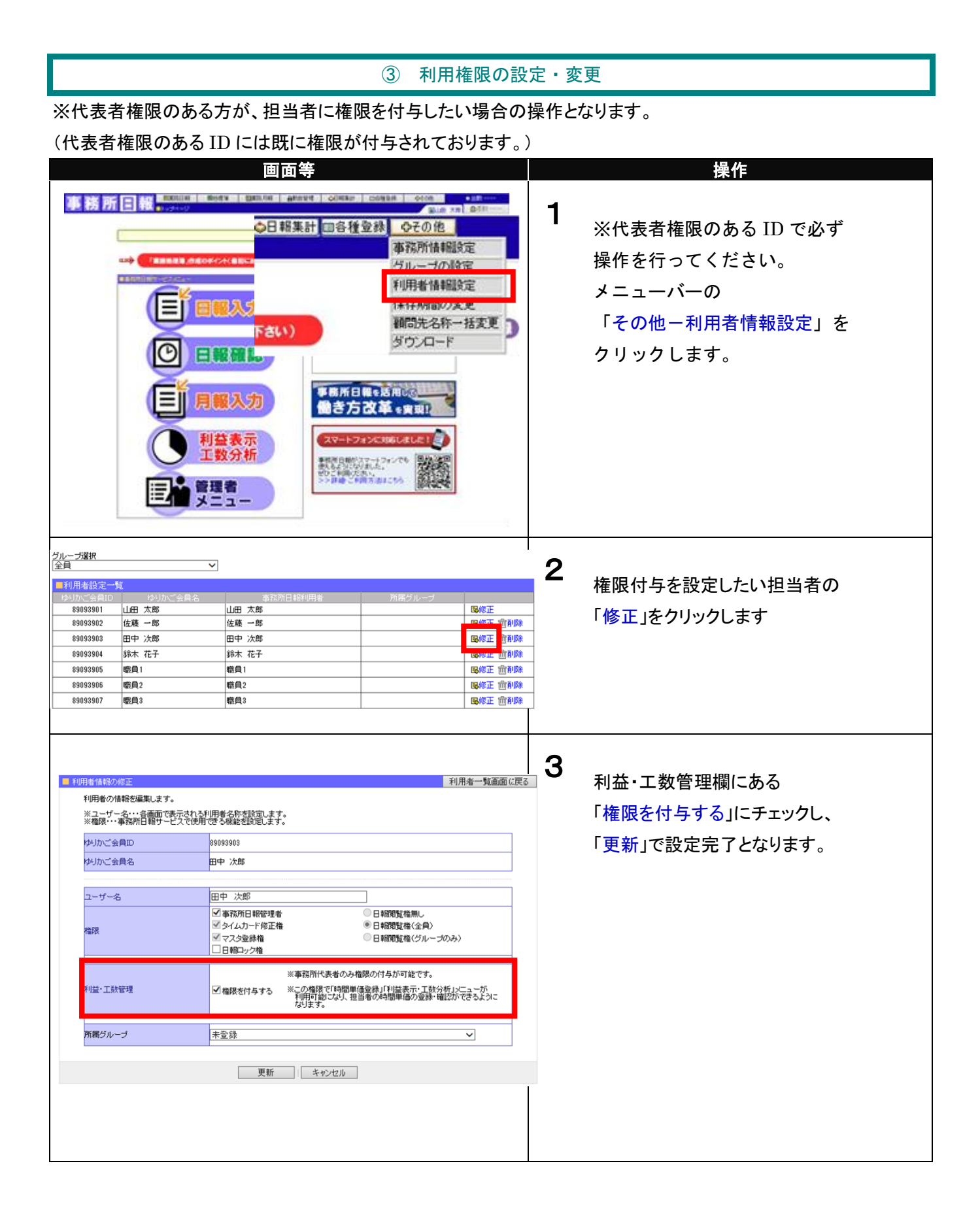

#### 4.「利益表示・工数分析」を利用する

ここでは、「利益表示・工数分析」メニューで表示される内容についてご説明いたします。

※このメニューは代表者権限のある方、または代表者から「利益・工数管理」権限を付与された方のみ 利用可能です。

※権限が付与されていない方は「利益表示・工数分析」のメニューは表示されません。

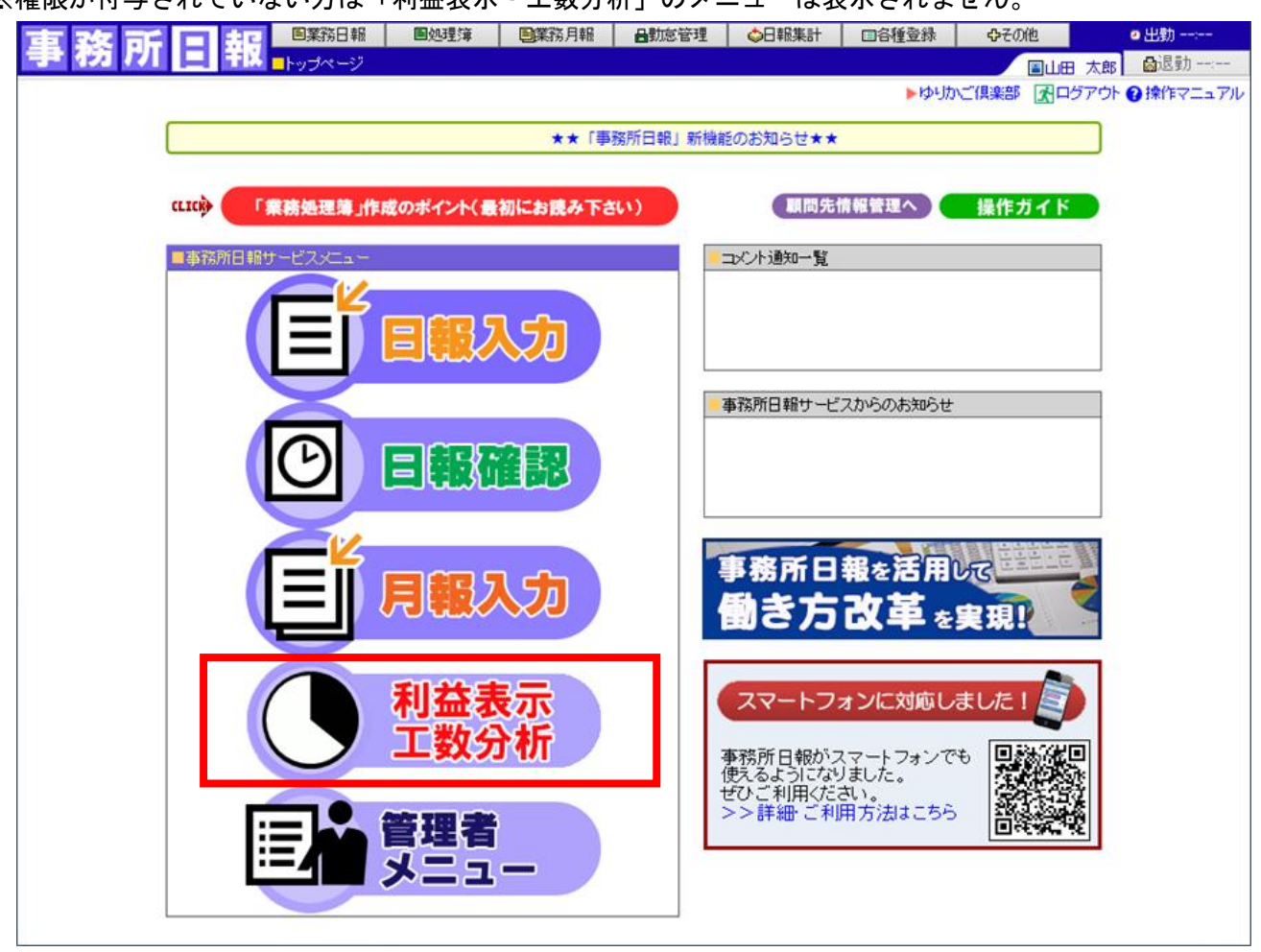

① 利益表示【事務所全体】

| 事務所E<br>期間: 2019 ▼ 年度<br>対象: ☑決資料·確定     | <ul> <li>■業務日報</li> <li>■工数分析:利益表示</li> <li>01 ▼ 月~ 09 ▼ 月 ■ 前期と</li> <li>申告(年)次)を含める</li> <li>アの他を含</li> </ul> | <ul> <li>国業務月報</li> <li>比較</li> <li>2</li> <li>める</li> <li>表示</li> </ul> |     |              | 国名種登録                   |   |                | <ul> <li>●出勤</li> <li>● 出勤</li> <li>● 太郎</li> <li>● 励退勤</li> <li>1グアウト ● 操作マニュアル</li> <li>1間料・人件費比較</li> </ul> |
|------------------------------------------|----------------------------------------------------------------------------------------------------|--------------------------------------------------------------------------|-----|--------------|-------------------------|---|----------------|----------------------------------------------------------------------------------------------------|
| ■事務所全体 ■ 担当<br>① 期間<br>(2019/01~2019/09) | <u>考別</u><br>顧問報酬<br>① 13,500,000円                                                                              | _                                                                        | 人件費 | 工数:4,516.5時間 | 11,374,500円<br>引 × 時間単価 | = | <b>③</b><br>損益 | グラフ表示<br>2,125,500円                                                                                            |
| 前月<br>(2019/09)                          | 顧問報酬<br>① 1,500,000円                                                                                            | _                                                                        | 人件費 | 工数:501.8時間   | 1,263,833円<br>引×時間単価    | = | 損益             | 236,167円                                                                                                    |

①:顧問報酬額と人件費から事務所全体の損益を算出し表示します。

期間:事務所の会計期間(自)から画面表示させた月の前月までを集計

前月:画面表示させた月の前月分(単月)を集計

():設定した期間内で、顧問報酬や時間単価設定が未登録の場合に表示されます。

※このマークをクリックし、内容をご確認ください。

②:集計対象の期間を変更し表示します。

※「前期と比較」をチェックし表示ボタン押下で、指定した期間の前年の状況が追加で表示されます。 ※チェックボックス(決算料・確定申告(年次)、その他)を外すと、毎月の顧問報酬のみを集計し 損益状況を表示します。

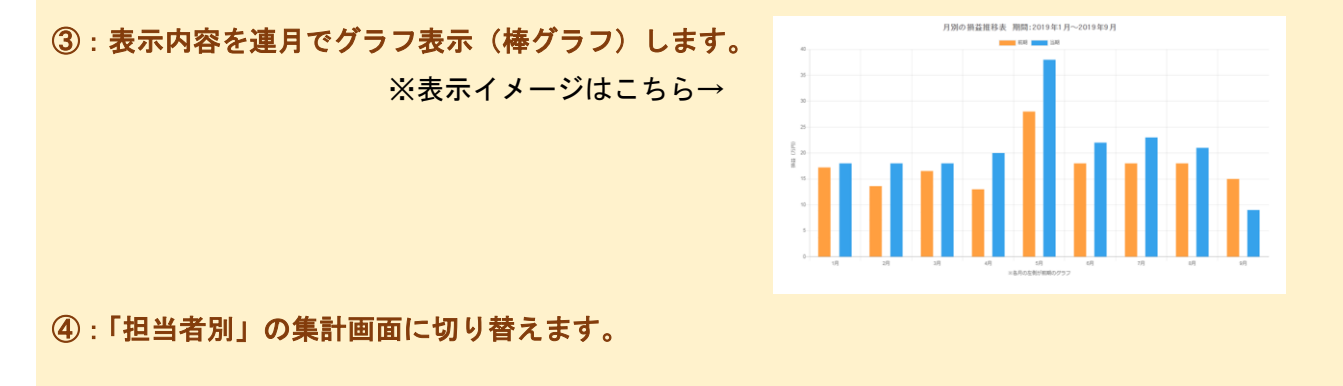

⑤:「顧問料・人件費比較」表示に切り替えます。

② 利益表示【担当者别】

| 務所目報                                                                                                    | <ul> <li>業務日報</li> <li>国処理簿</li> <li>数分析:利益表示</li> </ul> | ■業務月報 ■勤 | 急管理 🔷 日報集 | 計 □各種登録 | ゆその他       | ■山田 太郎 🛛 🖓退勤 |  |  |  |
|----------------------------------------------------------------------------------------------------|----------------------------------------------------------|----------|-----------|---------|------------|--------------|--|--|--|
| 期間:       2019 ▼ 年度 01 ▼ 月~09 ▼ 月 ● 前期と比較 ②         対象:       ⑦ 決算料・確定申告(年次)を含める ② その他を含める 表示         ● 事務所全体       担当者別 |                                                          |          |           |         |            |              |  |  |  |
|                                                                                                    |                                                          |          |           |         |            | 3 グラフ表示      |  |  |  |
| 1                                                                                                    | 担当者                                                      | 作業時間(分)  | 作業時間(時間)  | 時間単価    | 投下人件費      |              |  |  |  |
|                                                                                                    | 山田 太郎                                                    | 70,740   | 1,179.0   | ¥3,000  | ¥3,537,000 |              |  |  |  |
| 期間<br>(2019/01~2019/09)                                                                                                  | 佐藤 一郎                                                    | 76,680   | 1,278.0   | ¥2,500  | ¥3,195,000 |              |  |  |  |
| (2010/01 2010/00)                                                                                                    | 田中 次郎                                                    | 62,820   | 1,047.0   | ¥2,500  | ¥2,617,500 |              |  |  |  |
|                                                                                                    | 錦木 花子                                                    | 60,750   | 1,012.5   | ¥2,000  | ¥2,025,000 |              |  |  |  |
|                                                                                                    | 担当者                                                      | 作業時間(分)  | 作業時間(時間)  | 時間単価    | 投下人件費      |              |  |  |  |
|                                                                                                    | 山田太郎                                                     | 7,860    | 131.0     | ¥3,000  | ¥393,000   |              |  |  |  |
| 前月                                                                                                    | 佐藤 一郎                                                    | 8,520    | 142.0     | ¥2,500  | ¥355,000   |              |  |  |  |
| (2010/00/                                                                                                    | 田中 次郎                                                    | 6,980    | 116.3     | ¥2,500  | ¥290,833   |              |  |  |  |
|                                                                                                    | \$2+ #Z                                                  | 6 750    | 119.5     | ¥2.000  | ¥225.000   |              |  |  |  |

①:担当者ごとに作業時間と投下人件費(=作業時間×時間単価)を表示します。

期間:事務所の会計期間(自)から画面表示させた月の前月までを集計

前月:画面表示させた月の前月分(単月)を集計

():設定した期間内で、顧問報酬や時間単価設定が未登録の場合に表示されます。

※このマークをクリックし、内容をご確認ください。

②:集計対象の期間を変更し表示します。

※「前期と比較」をチェックし表示ボタン押下で、指定した期間の前年の状況が追加で表示されます。
※チェックボックス(決算料・確定申告(年次)、その他)を外すと、毎月の顧問報酬のみを集計し
損益状況を表示します。

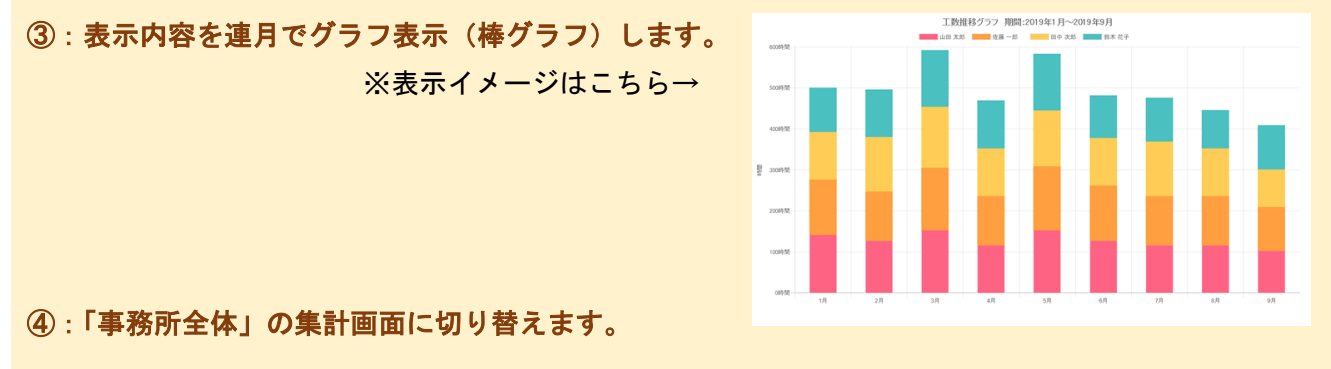

⑤:「顧問料・人件費比較」表示に切り替えます。

### ③ 顧問料·人件費比較

| 事務所        | ■ 報報 ■ 2 第 3 日 第 3 日 第 3 日 第 3 日 第 3 日 第 3 日 第 3 日 第 3 日 1 日 1 日 1 日 1 日 1 日 1 日 1 日 1 日 1 日 | 簿 <b>副</b> 業務<br>北較表 | 第月報 台                     | 勤怠管理 🔷日報             | 集計 🛛 🗆 各種登録            | 中その他                 |           | ■ 出勤<br>太郎 🛛 🔂 🖽 |
|------------|----------------------------------------------------------------------------------------------|----------------------|---------------------------|----------------------|------------------------|----------------------|-----------|------------------|
|            | 期間 : 2019 ▼ 年度 01 ▼ 月~ [<br>対象 : ♂決算料・確定申告(年次)を含                                             | ▶¢⊍⊅:≃1              | 」かご(倶楽部 ▲ ログアウト ● 操作マニュア) |                      |                        |                      |           |                  |
| (4)<br>(1) |                                                                                              | 作業時間<br>(分)          | 作業時間<br>(時間)              | 顧問報酬累計               | 投下人件費合計                | 顧問料との差額              | 2951<br>3 | 「「「「」」           |
|            | エッサム商事株式会社<br>株式会社OL商事                                                                       | 11,340<br>22,140     | 189.0<br>369.0            | ¥450,000<br>¥540,000 | ¥392,385<br>¥575,390   | ¥57,615<br>¥-215,390 | (         |                  |
|            | 株式会社 事務所日報<br>合同会社M'sプランナー                                                                   | 11,880<br>13,500     | 198.0<br>225.0            | ¥360,000<br>¥270,000 | ¥ 308,746<br>¥ 349,780 | ¥231,254<br>¥-79,780 | 0         |                  |
|            | 株式会社日本工業<br>株式会社田中商店                                                                         | 11,880<br>10,530     | 198.0<br>175.5            | ¥450,000<br>¥360,000 | ¥407,647<br>¥348,750   | ¥42,353<br>¥11,250   | ()<br>(   |                  |
|            | 株式会社エコー事務工業                                                                                  | 26,820               | 447.0                     | ¥450,000             | ¥756,000               | ¥-306,000            | () (      |                  |

①:顧問先ごとの作業時間から投下人件費(=作業時間×時間単価)を算出し、顧問料との差額を表示 します。

期間:事務所の会計期間(自)から画面表示させた月の前月までを集計

前月:画面表示させた月の前月分(単月)を集計

:設定した期間内で、顧問報酬が未登録の月がある場合に表示されます。

【ワンポイント】

顧問先ごとの作業時間について、より詳細を確認したい場合には、メニューバーの「日報集計」 (顧問先業務一覧/担当者別業務一覧/作業時間集計)をご活用ください。

※「日報集計」の操作方法は、「事務所日報」マニュアル2 P.6 をご覧ください。

②:集計対象の期間を変更し表示します。

※「前期と比較」をチェックし表示ボタン押下で、指定した期間の前年の状況が追加で表示されます。 ※チェックボックス(決算料・確定申告(年次)、その他)を外すと、毎月の顧問報酬のみを集計し 損益状況を表示します。

③:グラフ表示する顧問先を選択し、グラフ表示をクリックします。※顧問先ごとに連月の状況をグラフ表示します。

④:表示内容を CSV 出力します。

⑤:「利益表示」画面に切り替えます。